### การเข้าใช้งานระบบ

### 1 การ Login เข้าสู่ระบบ

การเข้าใช้งานระบบ Mooc ได้ต้องทำการ Login ด้วย User name และ Password ที่ถูกต้องโดยระบบจะทำการ ตรวจสอบความถูกต้องก่อนเข้าใช้งาน ขั้นตอนในการ Login เข้าใช้งานระบบมีดังนี้

1.1 เปิดเว็บไซต์ไปยัง mooc.rmutp.ac.th จะปรากฏหน้าจอด้านล่างนี้

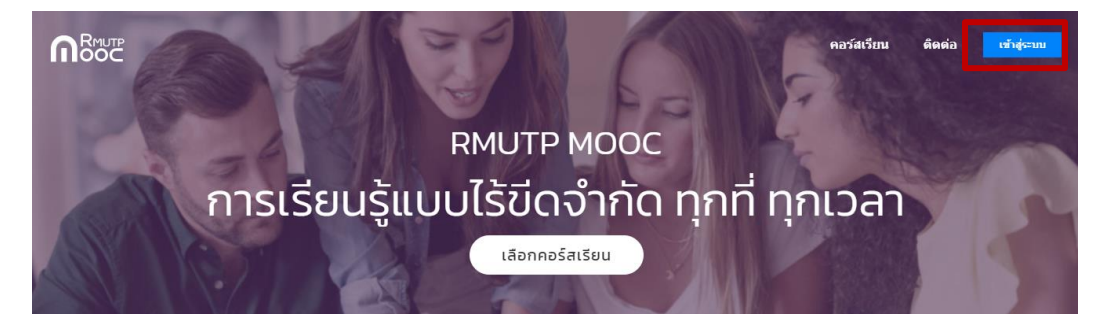

1.2 ลงทะเบียนเว็บไซด์ คลิกปุ่มเข้าสู่ระบบด้านบนของเว็บไซต์ หากเคยลงทะเบียนแล้วให้ login เข้าใช้งาน หากไม่เคยใช้ งานสามารถลงทะเบียนได้ดังนี้

| G | Google | Login with y | our s                  | ite account        |    |
|---|--------|--------------|------------------------|--------------------|----|
|   |        | Password     |                        | ۲                  |    |
|   |        | 9 + 3 =      |                        |                    |    |
|   |        | Remember Me  |                        | Lost your password | !? |
|   |        | L            | .OGIN                  |                    |    |
|   |        | Not a membe  | r yet <mark>? R</mark> | egister now        |    |

1.3 ลงทะเบียนด้วย e-mail @rmutp.ac.th โดยคลิกที่ปุ่ม google ด้านซ้ายมือแล้วกรอกข้อมูล

| G | Google | Register a new account       |
|---|--------|------------------------------|
|   |        | kanchit                      |
|   |        | @rmutp.ac.th                 |
|   |        |                              |
|   |        | •••••                        |
|   |        | 8                            |
|   |        | SIGN UP                      |
|   |        | Are you a member ? Login now |

1.4 คลิก register now ด้านล่าง แล้วกรอกข้อมูล user name และ e-mail @rmutp.ac.th ตั้งระหัส password เพื่อ ลงทะเบียน เมื่อลงทะเบียนสำเร็จให้ทำการ login คลิกเข้าใช้งานลิงค์ในระบบลงทะเบียนเพื่อเข้าใช้งาน

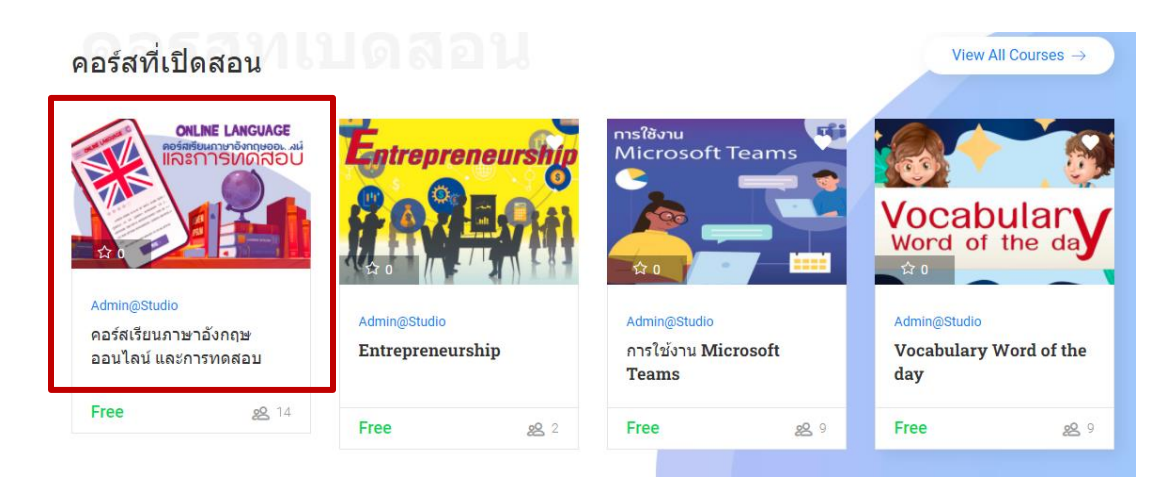

2. คลิกเลือกคอร์สที่เปิดสอน รายวิชาภาษาอังกฤษออนไลน์และการทดสอบ คลิก

## คอร์สเรียนภาษาอังกฤษออนไลน์ และการทดสอบ

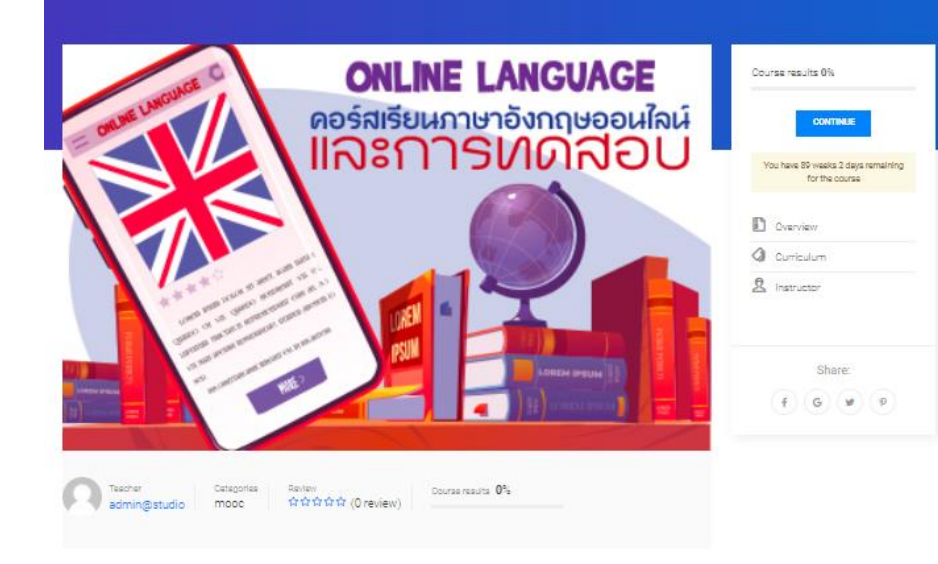

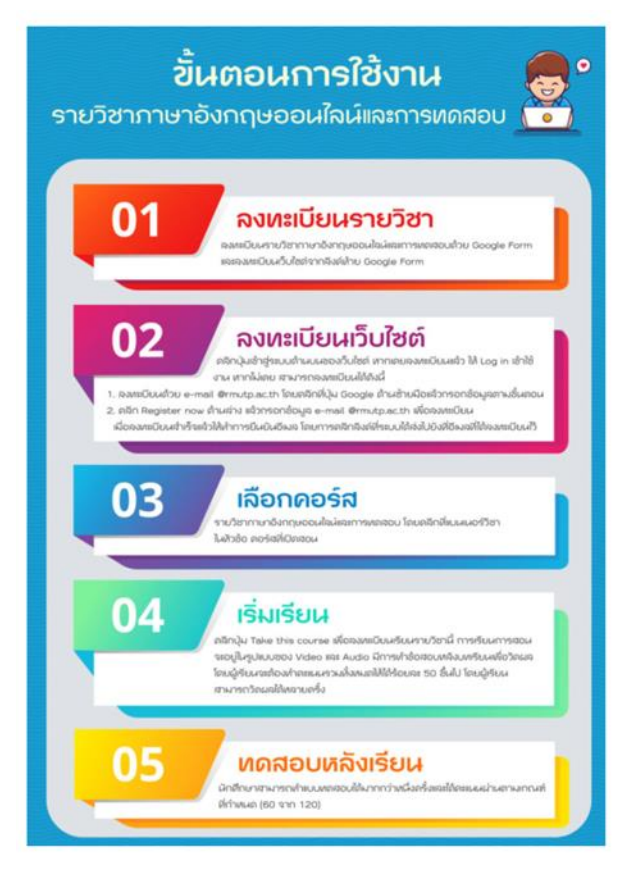

COURSE FEATURES

| m | Lectures    | 35         |
|---|-------------|------------|
| D | Quizzes     | 93         |
| Э | Duration    | 50 hours   |
| ô | Skill level | All levels |
| 2 | Language    | English    |
| 8 | Students    | 16         |
| 8 | Assessments | Yes        |
| Ø | Wishlist    |            |

2.1 การใช้งานรายวิชาภาษาอังกฤษออนไลน์ และการทดสอบ

| Curriculum           |                                                                                   |   |              | Course results 0%                                    |
|----------------------|-----------------------------------------------------------------------------------|---|--------------|------------------------------------------------------|
| - Unit 1<br>Section1 |                                                                                   |   | 14/20        | CONTINUE                                             |
| D Lecture 1.1        | Vocabulary                                                                        |   |              | You have 89 weeks 2 days remaining<br>for the course |
| 🔘 Quiz 1.1           | Exercise 1: Choose the most appropriate word to complete the following sentences. | • | 5 guestions  | D Overview                                           |
| 🖉 Quiz 1.2           | Exercise 2: Choose the most appropriate word to complete the following sentences. | ۲ | 5 guestions  | Curriculum                                           |
| 🖉 Quiz 1.3           | Exercise 3: Choose the most appropriate word to complete the following sentences. | • | 5 guestions  | 2 Instructor                                         |
| 🖉 Quiz 1.4           | Exercise 4: Choose the most appropriate word to complete the following sentences. | • | 5 guestions  |                                                      |
| 🖉 Quiz 1.5           | Exercise 5: Choose the most appropriate word to complete the following sentences. | • | 10 guestions | Share:                                               |
| 🖉 Quiz 1.6           | Listening 1.1: "Outrageous office" A phone conversation between Chris and Janice. | ۲ | 5 guestions  | f G ¥ P                                              |
| 🔘 Quiz 1.7           | Listening 1.2: "Diana's new job" Diana tells a friend about her new job           | ۲ | 5 guestions  |                                                      |
| Quiz 1.8             | Listening 1.3: "The Charity Show" Cathy and Ben discuss plans for a talent show   | 0 | 5 guestions  |                                                      |

2.2 เนื้อหารายวิชาคอร์สเรียนภาษาอังกฤษออนไลน์ และการทดสอบ

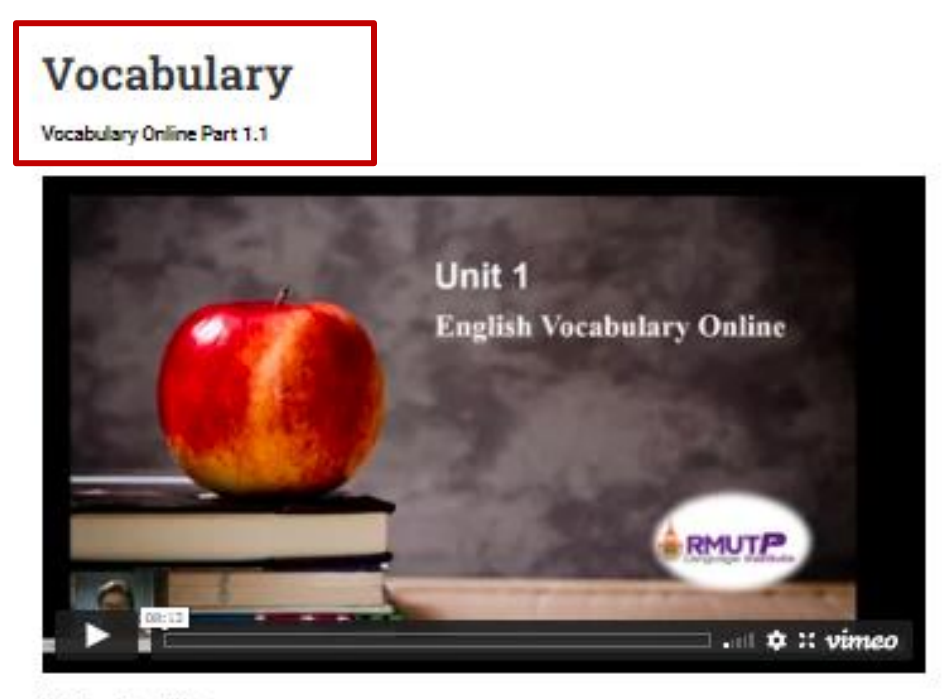

Unit One: Root Words

#### English Vocabulary Online

Many English words are formed by adding a prefix (#witiunwih) or a suffix (#in#witiavita). They are added to the root word (sin#wii). For example, the word resend (down) consists of the root word (sin #wii) send (do) and the prefix (#witiunwih) or re- $(\overline{w})$ . The word helper (gift@bouwida) consists of the word help (doub) and the suffix (#in#wii@avita) = or (#u). Understanding the meanings of the common word roots can help you know the meanings of new words.

| syn    | together, with | synthetic, photosynthesis                                                                    |  |  |
|--------|----------------|----------------------------------------------------------------------------------------------|--|--|
| tele   | far            | telescope, telepathy, television                                                             |  |  |
| tropos | turning        | heliotrope, tropical                                                                         |  |  |
| COMF   | LETE           |                                                                                              |  |  |
|        |                | NEXT<br>Exercise 1: Choose the most appropriate word to<br>complete the following sentences. |  |  |

2.3 เนื้อหารายวิชาคอร์สเรียนภาษาอังกฤษออนไลน์ และการทดสอบ หน้าต่อไปกด NEXT เลื่อนไปหน้าต่อไปเพื่อทำ แบบทดสอบ

# Exercise 5: Choose the most appropriate word to complete the following sentences.

| Exercise 4: Choose the most appropriate word to<br>complete the following sentences. | Listening 1.1: "Outrageous office" A phone<br>conversation between Chris and Janice. |
|--------------------------------------------------------------------------------------|--------------------------------------------------------------------------------------|
| PREV                                                                                 | NEXT                                                                                 |
| START                                                                                |                                                                                      |
|                                                                                      |                                                                                      |

2.4 การทำแบบทดสอบหลังเรียนเนื้อหา รายวิชาภาษาอังกฤษออนไลน์ และการทดสอบ คลิก START เพื่อไปทำ แบบทดสอบ

## Exercise 1: Choose the most appropriate word to complete the following sentences.

Question 1/5 () Time 01:39:51

1. The people are thankful they are not ruled by a \_\_\_\_\_.

| <ul> <li>Aaudience</li> </ul>  |                                                                                      |
|--------------------------------|--------------------------------------------------------------------------------------|
| O B.contradict                 |                                                                                      |
| O C.dictator                   |                                                                                      |
| O D.conform                    |                                                                                      |
| <ul> <li>E.fracture</li> </ul> |                                                                                      |
| NEXT SKIP                      | COMPLETE                                                                             |
| 1 2 3 4 5                      |                                                                                      |
| 🕼 Edit item                    |                                                                                      |
| PREV                           | NEXT                                                                                 |
| Vocabulary                     | Exercise 2: Choose the most appropriate word to<br>complete the following sentences. |

2.5 การทำแบบทดสอบหลังเรียนเนื้อหา รายวิชาภาษาอังกฤษออนไลน์ และการทดสอบ จะมีจำนวนข้อ และจับเวลาในการ ทำ เมื่อทำเสร็จคลิก COMPLETE ส่งแบบทดสอบ

## Exercise 1: Choose the most appropriate word to complete the following sentences.

YOUR RESULT

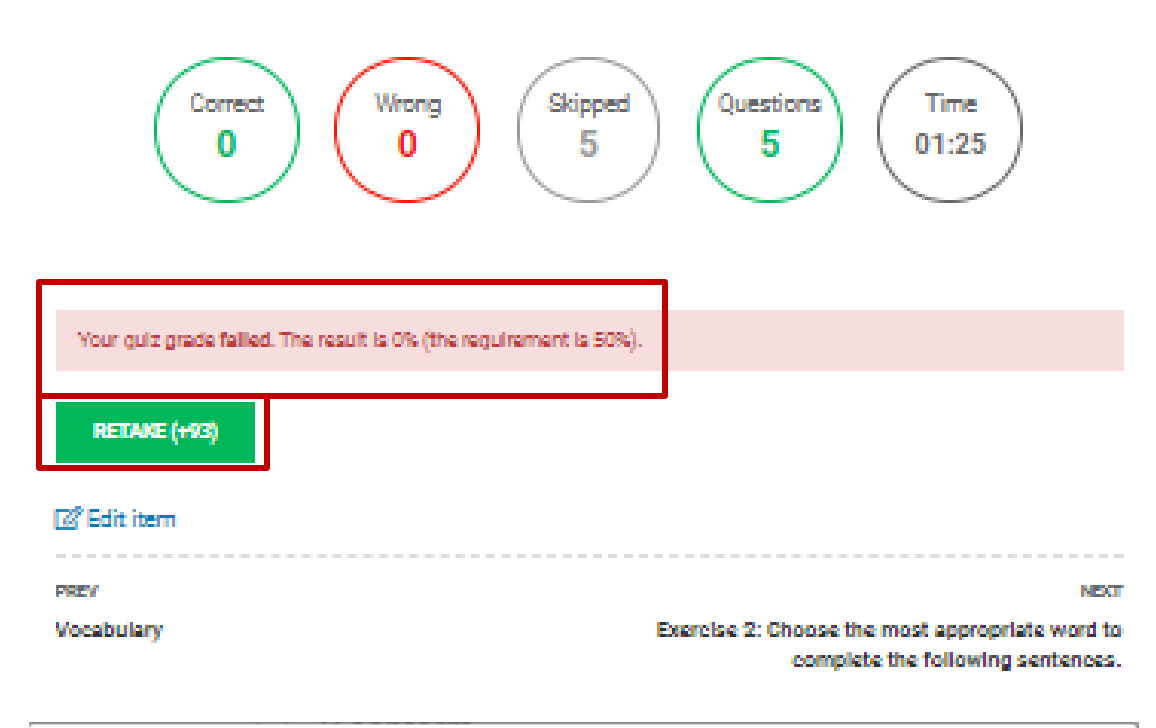

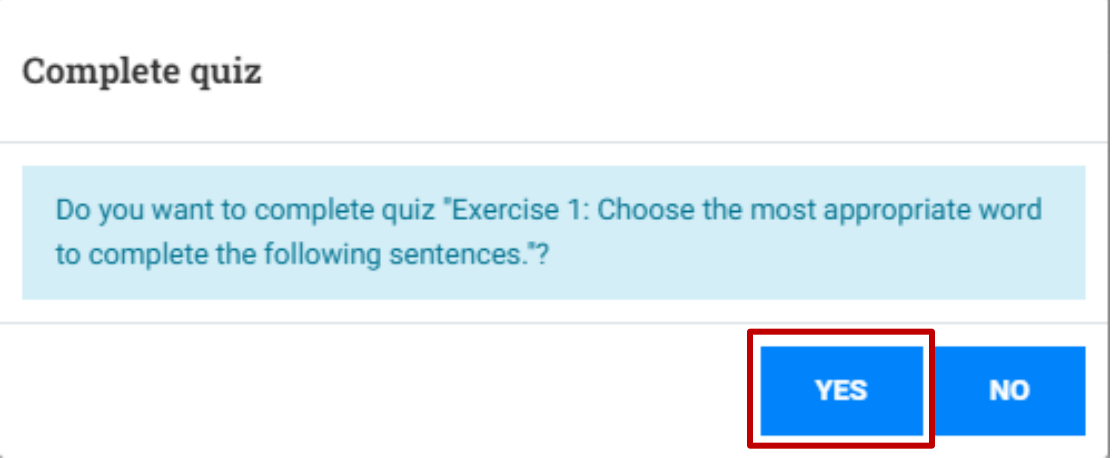

 2.6 การทำแบบทดสอบหลังเรียนเนื้อหา รายวิชาภาษาอังกฤษออนไลน์ และการทดสอบ เสร็จต้องให้ผ่าน 50% นักศึกษา สามารถคลิก RETAKE เพื่อทำแบบทดสอบซ้ำได้ถ้าไม่ถึง 50% หรือต้องการเรียนเนื้อหาถัดไปให้คลิก YES